## **Major Equivalencies Step-by-Step Instructions**

- 1. Create a log-in for Transferology and/or log in to Transferology (transferology.com).
- 2. Click on "Find a Replacement Course" to highlight the tab. (It may already be highlighted).

←Find a Replacement Course

3. Verify that the "School You Currently Attend" field says Augsburg University. If it doesn't, click on "Start Over" and enter "Augsburg University." If you are a prospective student, this may seem strange, but doing so will accomplish the objective!

School You Currently Attend

Start Over

×

| Augsburg | J University |  |  |  |  |  |  |  |
|----------|--------------|--|--|--|--|--|--|--|
|----------|--------------|--|--|--|--|--|--|--|

4. While on the Courses tab, select the term of your anticipated entrance into Augsburg. If it is not available, select the latest term available.

| Courses   | Requirement Categories |                |
|-----------|------------------------|----------------|
| Term      |                        |                |
| Fall 2021 |                        | <mark>~</mark> |

 Type the department (subject code) of the first Augsburg course code for which you want to look for an equivalent at another university. Term

| Fall 2021  | Enter department         |  |  |  |
|------------|--------------------------|--|--|--|
| Department | abbreviation (i.e. ENGL) |  |  |  |
|            | <b>v</b>                 |  |  |  |

- Click on the pop-up department code with description.
  ENL ENGLISH
- 7. Find the course and select the large plus sign to its right.

## 8. Repeat steps 4-7 until all of the courses for which you wish to look for equivalencies at another university have been entered and are appearing in the right column.

9. Above the list of selected Augsburg courses, click on "Search for Matches."

**Q** Search for Matches

10. In the "Filter by school or city name" field, enter the name of the transfer institution.

Filter by school or city name

11. Click on Search.

+

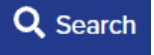

12. Click on the "# of # Match" button to the left of the institution you just searched for. The numbers in the # positions will vary.

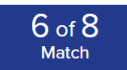

13. View the results. The course code following the word "take" is the one you would need to register for at the transfer school listed in the header.

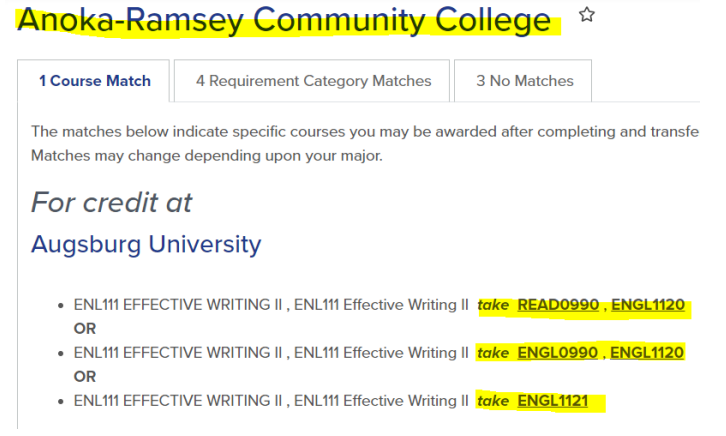

14. Click the "Print" button in the upper right. If you do not have a printer, select the destination of "Save as PDF" and save the document to your desktop for future reference.

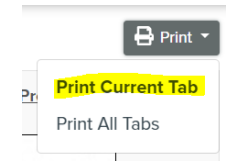